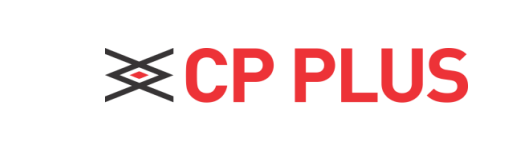

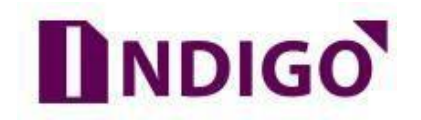

## Email Configuration setup in Indigo DVR

## How to do Email Configuration?

Email service is one of best feature in **CP Plus DVR**. We will get the Notification on our Email Address at any event occur like Motion Detect, Video Loss, Camera Masking, Disk Error Etc.

We can check previous recording of DVR through DVR Web Access on Computer System.

- > Open DVR on Internet Explorer through IP.
- > Login with Admin Account.
- Click on Setup
- > In Setup Option, please go for Network Tab and then Click on EMAIL. See Figure 1

| CP PLUS     |                  |                 |                 | Preview Playba   | ck 🌲 Alarm   | Setup 🕄 Info 🕞 🛛 | Logout  |
|-------------|------------------|-----------------|-----------------|------------------|--------------|------------------|---------|
| Camera +    | ENCODE           |                 |                 |                  |              | Setup / C        | amera 🔺 |
| & Network   | Encode Patt      | i               |                 |                  |              |                  |         |
| ▶ 3G        |                  |                 |                 |                  |              |                  |         |
| ► PPPoE     | Channel          |                 |                 |                  |              |                  |         |
| DDNS        | Main Stream      |                 |                 | Sub Stream       |              |                  |         |
| Email       | Compression      | H.264           |                 | Compression      |              |                  |         |
| + FTP       | Resolution       | 1080N(944x1080) |                 | Resolution       | CIF(352x288) |                  |         |
| → UPnP      | Frame Rate(FPS)  |                 |                 | Frame Rate(FPS)  |              |                  |         |
| i Event +   | Bit Rate Type    | CBR             |                 | Bit Rate Type    | CBR          |                  |         |
| 🖨 Storage 🕂 | Image Quality    |                 |                 | Image Quality    |              |                  |         |
| System +    | Bit Rate         | 997             | Kb/S            | Bit Rate         |              | Kb/S             |         |
|             | I Frame Interval |                 | Sec             | I Frame Interval |              | Sec              |         |
|             | Audio Enable     |                 |                 | Audio Enable     |              |                  |         |
|             | 🔽 Video Enable   |                 |                 | Video Enable     |              |                  |         |
|             |                  |                 |                 |                  |              |                  |         |
|             | C COPY           | ▲ SAVE 2 R      | REFRESH % DEFAU | JLT              |              |                  |         |
|             |                  |                 |                 |                  |              |                  |         |
|             |                  |                 |                 |                  |              |                  | ~       |

Figure 1

> The email interface is shown as in Figure 2.

| EMAIL       |                     | Setup / Network |
|-------------|---------------------|-----------------|
| Enable      |                     |                 |
| SMTP Server | smtp.gmail.com      |                 |
| Port        | 465                 |                 |
| Enable SSL  |                     |                 |
| User Name   | alertdemo@gmail.com |                 |
| Password    | •••••               |                 |
| Sender      | alertdemo@gmail.com |                 |
| Subject     | Alarm Message       |                 |
| Receiver    | testdemo@gmail.com  |                 |
|             | ▲ SAVE C REFRES     | H & DEFAULT     |

Figure 2

- > Put the All information according to Email Account.
- Now click on save.
- Please refer to the following sheet for detailed information.

| Parameter   | Function                                             |
|-------------|------------------------------------------------------|
| Enable      | Please check the box here to enable email function.  |
| SMTP Server | Input server address and then enable this function.  |
| Port        | Default value is 25. You can modify it if necessary. |
| User Name   | The user name of the sender email account.           |
| Password    | The password of sender email account.                |
| Sender      | Sender email address.                                |
| Subject     | Input email subject here.                            |
| Receiver    | Input receiver email address here.                   |

## Now enable Send Email option in Motion Detect, or in other Abnormal Events

| CP PLUS                         |                          |                         | Preview             | Playback  | Alarm | Setup 3 Info | 🕞 Logout |
|---------------------------------|--------------------------|-------------------------|---------------------|-----------|-------|--------------|----------|
| Camera +                        | Motion Detect Video Loss | Tampering Alarm Input   | Alarm Output        |           |       |              | ^        |
| & Network +                     |                          |                         |                     |           |       |              |          |
| 🛗 Event 🗕                       | Z Enable                 |                         |                     |           |       |              |          |
| Detect                          | Period                   | SETUP                   |                     |           |       |              |          |
| <ul> <li>Abnormality</li> </ul> | Interval                 |                         | Second(0-600)       |           |       |              |          |
| 🖨 Storage 🛛 🕇                   | Sensitivity              |                         |                     |           |       |              |          |
| System +                        | Alarm Output             |                         |                     |           |       |              |          |
|                                 | Delay                    |                         | Second              |           |       |              |          |
|                                 | Delay                    | 10<br>SETUP             | Second(10-300)      |           |       |              |          |
|                                 | C Tour                   |                         |                     |           |       |              |          |
|                                 |                          | Show Message Send Email | Alarm Upload Buzzer | г 🗍 FTP ( | ] Log |              |          |
|                                 |                          | COPY 🛆 SAVE             |                     | % DEFAULT |       |              | v        |

> In **Setup** Option, go for **EVENT** at Right side window. See figure 3.

Figure 3

- > Check mark the **Send Email** option to get the email notification on **Motion Detect** Event.
- Click on Save to Setup all Setting.

## **Thank You for Choosing CP Plus!**

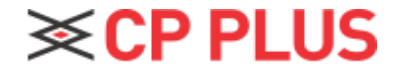

Website: - <u>www.cpplusworld.com</u> Email id: - <u>sales@cpplusworld.com</u>; <u>support@cpplusworld.com</u>